## Evidentiranje obrokov neposredni vnos

Zadnja sprememba 13/05/2021 2:58 pm CEST

Preko preglednice »Evidentiranje obrokov« – »Neposredni vnos« urejamo koriščenje obrokov.

| <u>E</u> v | identiranje obrokov ▼ Evidenca šolanja ▼ Dom ▼ Pripomo |  |  |  |  |  |  |  |  |  |  |  |
|------------|--------------------------------------------------------|--|--|--|--|--|--|--|--|--|--|--|
|            | Meniji                                                 |  |  |  |  |  |  |  |  |  |  |  |
|            | Koledar                                                |  |  |  |  |  |  |  |  |  |  |  |
|            | Evidenca obrokov brez storitev                         |  |  |  |  |  |  |  |  |  |  |  |
|            | <u>S</u> ubvencije obrokov                             |  |  |  |  |  |  |  |  |  |  |  |
|            | <u>P</u> rijava na šolsko prehrano                     |  |  |  |  |  |  |  |  |  |  |  |
|            | Nastavitve za subvencije obrokov                       |  |  |  |  |  |  |  |  |  |  |  |
|            | Prijave/ <u>O</u> djave                                |  |  |  |  |  |  |  |  |  |  |  |
|            | <u>U</u> rejanje vzorca                                |  |  |  |  |  |  |  |  |  |  |  |
|            | <u> </u>                                               |  |  |  |  |  |  |  |  |  |  |  |
| ſ          | Neposreden vnos                                        |  |  |  |  |  |  |  |  |  |  |  |
|            | Konseenje (prer <u>e</u> ent) obrokov                  |  |  |  |  |  |  |  |  |  |  |  |
|            | Ku <u>h</u> injski pult                                |  |  |  |  |  |  |  |  |  |  |  |
|            | Koriščeni (prevze <u>t</u> i) obroki                   |  |  |  |  |  |  |  |  |  |  |  |
|            | Analiza prijavljenih in koriščenih (prevzetih) obrokov |  |  |  |  |  |  |  |  |  |  |  |
|            | Subvencije <u>š</u> olske prehrane                     |  |  |  |  |  |  |  |  |  |  |  |

Na spodnji sliki je primer preglednice, kjer so koriščeni obroki prikazani v zeleni barvi, subvencionirane odjave, pravočasne odjave in ne koriščeni obroki pa v rdeči barvi.

| Odjava | Iprijava za: 9/2 | 016           |               |                 |                |   |     |   |   |     |    |   |     |   |    |    |    |    |
|--------|------------------|---------------|---------------|-----------------|----------------|---|-----|---|---|-----|----|---|-----|---|----|----|----|----|
| ₩ Or   | uka .            | Razvrščanje S | Rupina        | *               |                |   |     |   |   |     |    |   |     |   |    |    |    |    |
| Oznaka | Primek in ime    | Sife skupine  | Naziv skupine | Sife a storible | Naziv storitve | 1 | 2   | 3 | 4 | 5   | 6  | 7 | 8   | 9 | 50 | 11 | 12 | 13 |
|        | Učenec Andrej    | 2001          | Razed A       | 001             | makca          | 1 | 1   | 0 |   | AN  | 1  | 1 | 1   | 1 |    | 0  | 1  | 1  |
| P      | Učenec Cene      | 2001          | Razed A       | 001             | makca          | 1 | 1   |   |   | 1   | 1  | • | 1   | 1 |    |    | 1  | 1  |
|        | Učenec Črt       | 2001          | Razed A       | 001             | makca          | 1 | 1   |   |   | 1   | 50 | 1 | 1   | 1 |    | 0  | 1  | 1  |
| P      | Učenec Brazem    | 2001          | Razed A       | 001             | makca          | 1 | No. | • |   | 1   | 1  | 1 | 1   | 1 |    |    | 1  | 1  |
| P      | Učenec Filp      | 2001          | Razred A      | 001             | nakca          | 1 | 1   | 0 |   | 1   | 1  | 1 | ANK | 1 |    | 0  | 1  | 1  |
| P      | Učenec Grega     | 2001          | Razed A       | 001             | makca          | 1 | 1   |   | • | 1   | 1  | 1 | 1   | 1 |    |    | 1  | 1  |
| 2      | Učenec Izidor    | 2001          | Razed A       | 001             | nakca          | 1 | 1   |   |   | 1   | 1  | 1 | 1   | 1 |    |    | 1  | 1  |
| P      | Učenec Niko      | 2001          | Razed A       | 001             | makca          | 1 | 1   | 0 |   | 1   | 1  | 1 | 1   | 1 | 0  |    | 1  | 1  |
| 12     | Učenec Oskar     | 2001          | Razed A       | 001             | naka           | 1 | 1   |   |   | 1   | 1  | 1 | 1   | 1 |    |    | 1  | 1  |
| P      | Učenec Peter     | 2001          | Razred A      | 001             | makca          | 1 | 1   |   |   | 1   | 1  | 1 | 1   | 1 | 0  | 0  | 1  | 1  |
| 12     | Učenka Brigita   | 2001          | Razed A       | 001             | malica         | 0 | 1   |   |   | 1   | 1  | 1 | 1   | 1 |    |    | 1  | 1  |
| 2      | Učenka Daša      | 2001          | Razred A      | 001             | nakca          | 1 | 1   |   |   | 1   | 1  | 1 | 1   | 1 |    |    | 1  | 1  |
| 12     | Učenka Helena    | 2001          | Razed A       | 001             | makca          | 1 | 1   |   |   | 1   | 1  | 1 | 1   | 1 |    | 0  | 1  | 1  |
| P      | Učenka Jasna     | 2001          | Razred A      | 001             | malica         | 1 | 1   |   |   | 1   | 1  | 1 | 1   | 1 |    |    | 1  | 1  |
| P      | Učenka Katja     | 2001          | Razed A       | 001             | malica         | 1 | 1   |   |   | 1   | 1  | 1 | 1   | 1 |    | ٠  | 1  | 1  |
| 12     | Učenka Lidija    | 2001          | Razed A       | 001             | makca          | 1 | 1   | 0 |   | 1   | 1  | 1 | 1   | 1 |    |    | 1  | 1  |
| R      | Učenka Marija    | 2001          | Razed A       | 001             | makca          | 1 | 1   | 0 |   | 1   | 1  | 1 | 1   | 1 |    |    | 1  | 1  |
| R      | Učenka Renata    | 2001          | Razed A       | 001             | malica         | 1 | 1   |   |   | 1   | 1  | 1 | 1   | 1 |    |    | 1  | 1  |
| P      | Učenka Silvija   | 2001          | Ragred A      | 001             | makca          | 1 | 1   | 0 |   | 1   | 1  | 1 | 1   | 1 |    |    | 1  | 1  |
| P      | Ličenka Tamara   | 2001          | Rarred A      | 001             | makca          | 1 | 1   | 0 | 0 | ANK | 50 | 1 | 3   | 1 | 0  | 0  | 3  | 1  |

V sami preglednici lahko ugotovite kateri učenci imajo določen obrok subvencioniran. Subvencionirani obroki so na preglednici prikazani s poševno pisavo. Barve prikaza na preglednici si lahko izberete sami, prav tako lahko izberete krepko pisavo. Z miško se postavite v preglednico, pritisnete desno tipko na miški in odpre se meni kot je prikazan na spodnji sliki.

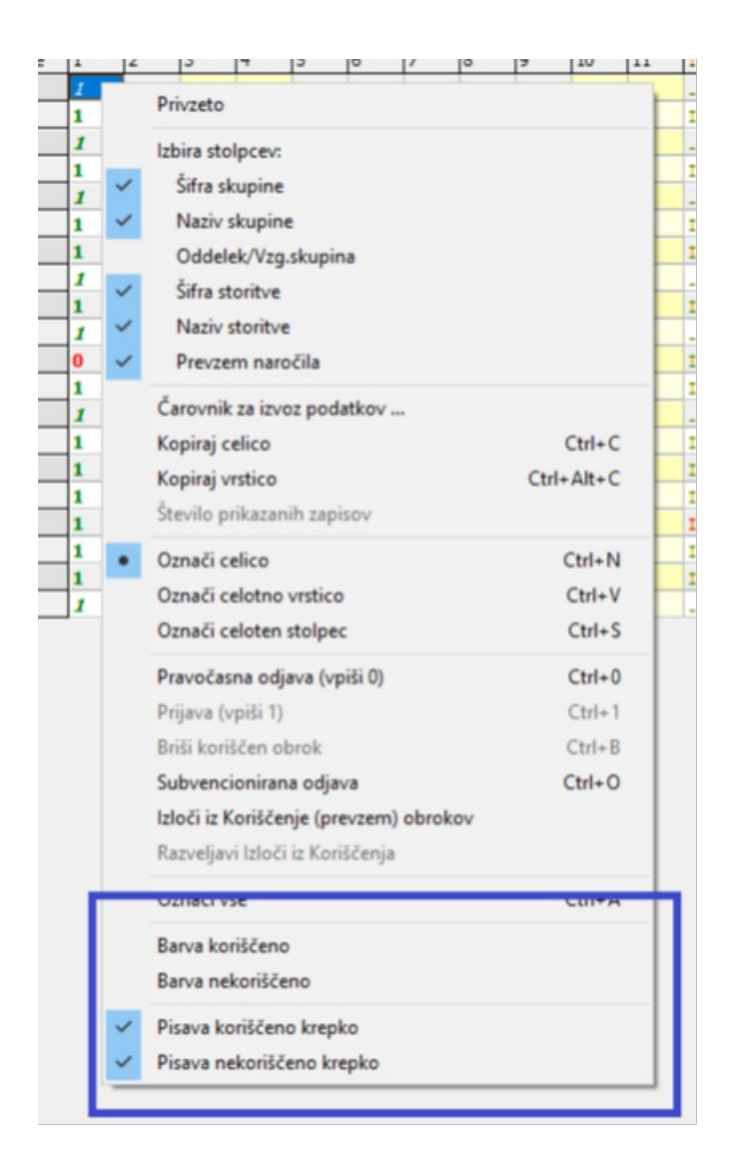

Ob izboru »Barva koriščeno« se vam odpre spodnja slika in tukaj izberete barvo pisave, na enak način lahko izberete tudi »Barva nekoriščeno«.

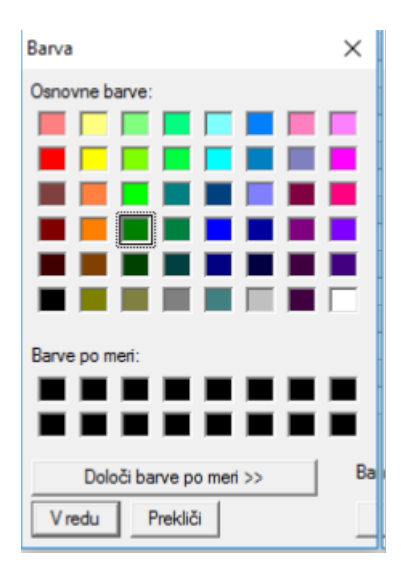

V meniju, ki se odpre v preglednici »Neposreden vnos«, imamo sedaj tudi Izloči iz Koriščenje (prevzem) obrokov Ta možnost se lahko uporablja v primeru, ko koriščenje obrokov naredite vi in ne učenci, preko ključev na kuhinjskem pultu. Izbor te možnosti pomeni, da učenec obroka ni koristil in se tudi ni odjavil. V primeru, da ima učenec subvencijo se v tem primeru subvencija ne obračuna, obrok plača plačnik prehrane (starši). Preden naredite »Koriščenje (prevzem) obrokov« v neposrednem vnosu pri učencih kateri niso koristili obroka in se nanj tudi niso odjavili lahko uporabite to možnost in vam potem po narejenem koriščenju obrokov preglednice ni potrebno ponovno urejati.

V preglednici imajo potem učenci vpisano »NIK« - ni koriščenja (poševen izpis pomeni da ima otrok odločbo za subvencijo, vendar za dan ko ima vpisano »NIK« subvencija ne pripada)

| I | U di lana | PTRINER, BT RINE | Sui a surbuis | INDEX SAULARE | SHIG STRUCK | INDERV DURING |   | 6  | 3 | - | 3   | 0  | / | 0            | 2 | 20 | 144 |
|---|-----------|------------------|---------------|---------------|-------------|---------------|---|----|---|---|-----|----|---|--------------|---|----|-----|
| ł | Y         | Učenec Andrej    | 2001          | Razred A      | 001         | malica        | 1 | 1  | 0 | 0 | NiK | 1  | 1 | 1            | 1 | 0  | 0   |
| Ι | V         | Učenec Cene      | 2001          | Razred A      | 001         | malica        | 1 | 1  | 0 | 0 | 1   | 1  | 0 | 1            | 1 | 0  | 0   |
| 1 |           | Ucenec unt       | 2001          | RADIES A      | 1001        | marca         | 4 | 5  | U |   | 4   | 30 | 4 | 4            | 4 | 0  | 0   |
| 1 |           | Učenec Erazem    | 2001          | Razred A      | 001         | malica        | 1 | NK | 0 | 0 | 1   | 1  | 1 | 2            | 1 | 0  | 0   |
| ] |           | Učenec Filip     | 2001          | Razred A      | 001         | malica        | 1 |    | 0 | 0 | 1   | 1  | 1 | MIK          | 1 | 0  | 0   |
| ] | <b>V</b>  | Učenec Grega     | 2001          | Razred A      | 001         | malica        | 1 | 1  | 0 | 0 | 1   | 1  | 1 | $\mathbf{J}$ | 1 | 0  | 0   |
| ] |           | Učenec Izidor    | 2001          | Razred A      | 001         | malica        | 1 | 1  | 0 | 0 | 1   | 1  | 1 | 1            | 1 | 0  | 0   |
| I | ~         | Ucenec Niko      | 2001          | Razred A      | 001         | maica         | 1 | 1  | 0 | U | 1   | 1  | 2 | 2            | 1 | U  | 0   |
| Ι | V         | Učenec Oskar     | 2001          | Razred A      | 001         | malica        | 1 | 1  | 0 | 0 | 1   | 1  | 1 | 1            | 1 | 0  | 0   |
|   |           |                  |               |               |             |               | - |    |   |   |     |    |   |              |   |    |     |